# Instructions for Volunteers to Complete the Online SS4 Form to Obtain their EIN

February 2020

# Below is the URL to the IRS Online Form SS4

<u>https://www.irs.gov/businesses/small-businesses-self-</u> employed/apply-for-an-employer-identification-number-einonline

# Select "Apply Online Now" (1of 2)

| M IRS                                                                                                    |                                                                  |                                                                                                    |                                                                                                    | . 🗖          | Search                                                                                                    |                                                           |
|----------------------------------------------------------------------------------------------------|------------------------------------------------------------------|----------------------------------------------------------------------------------------------------|----------------------------------------------------------------------------------------------------|--------------|----------------------------------------------------------------------------------------------------|-----------------------------------------------------------|
|                                                                                                    |                                                                  |                                                                                                    | Help   News   La                                                                                                    | nguage 🗸 🛛 🗌 | Charities & Nonprofits                                                                                                    | Tax Pros                                                  |
| File                                                                                                    | Рау                                                              | Refunds                                                                                                    | <b>Credits &amp; Deductions</b>                                                                                                    | Forms &      | & Instructions                                                                                                    |                                                           |
| ome > File > Businesses<br>Apply for an Employer I<br>Apply for an Employer I                                                                                                    | s and Self-Em<br>Identification                                  | ployed > <u>Small Busines</u><br>Number EIN Online<br><b>Yer Identifi</b>                                    | s and Self-Employed > Employer ID Numl                                                                                                    | ) Onlin      | e                                                                                                    | English   Espa                                            |
| Apply for an Employer IG<br>Apply for an Employer IG<br>Apply for an Employer IG<br>Individuals                                                                                  | s and Self-Em<br>Identification                                  | ployed > <u>Small Busines</u><br>Number EIN Online<br><b>Oyer Identifi</b>                                   | cation Number (EIN                                                                                                    | ) Onlin      | <b>e</b>                                                                                                    | English   <u>Espa</u>                                     |
| Apply for an Employer Id<br>Apply for an Employer Id<br>Apply for an Employer Id<br>Individuals                                                                                  | s and Self-Em<br>Identification                                  | ployed > Small Busines<br>Number EIN Online<br>Oyer Identifi<br>Hours of O<br>Monday to Fr                   | s and Self-Employed > Employer ID Numl<br>Cation Number (EIN<br>peration<br>iday, 7 a.m. to 10 p.m. Eastern Standard Tim                    | ) Onlin      | e<br>Related Topics<br>• State and Federal                                                                                         | English   <u>Espai</u><br>I Online Business               |
| Apply for an Employer Id<br>Apply for an Employer Id<br>Apply for an Employer Id<br>Individuals<br>International Taxpayers<br>Businesses and Self-Emp                            | s and Self-Em<br>Identification<br>Emplo<br>Employed             | ployed > Small Busines<br>Number EIN Online<br>Oyer Identifi<br>Hours of O<br>Monday to Fr                   | <b>Examployed</b> > Employer ID Number (EIN<br><b>Cation Number (EIN</b><br><b>peration</b><br>iday, 7 a.m. to 10 p.m. Eastern Standard Tim | e.           | e<br>Related Topics<br>• State and Federal<br>Registration<br>• Online FIN Freque                                                  | English   <u>Espa</u><br>I Online Business                |
| Apply for an Employer Id<br>Apply for an Employer Id<br>Apply for an Employer Id<br>Individuals<br>International Taxpayers<br>Businesses and Self-Emp<br>Small Business and Self | s and Self-Em<br>Identification<br>Emplo<br>ployed<br>f-Employed | ployed > Small Busines<br>Number EIN Online<br>Oyer Identifi<br>Hours of O<br>Monday to Fr<br>Step 1: Determ | <b>cation Number (EIN</b><br><b>peration</b><br>iday, 7 a.m. to 10 p.m. Eastern Standard Tim                                                | e.           | <b>e</b> Related Topics         • State and Federal Registration         • Online EIN Freque Questions         • Employeer ID Nume | English   <u>Espa</u><br>I Online Busines:<br>ently Asked |

# Select "Apply Online Now" (2of 2)

**Business Taxes** 

Reporting Information Returns

Self-Employed

Starting a Business

Operating a Business

**Closing a Business** 

Industries/Professions

Small Business Events

**Online Learning** 

Large Business

Corporations

### **Government Entities**

- The person applying online must have a valid Taxpayer Identification Number (SSN, ITIN, EIN).
- You are limited to one EIN per responsible party per day.
  - The "responsible party" is the person who ultimately owns or controls the entity or who exercises ultimate effective control over the entity. Unless the applicant is a government entity, the responsible party must be an individual (i.e., a natural person), not an entity.

### **Step 2: Understand the Online Application**

- You must complete this application in one session, as you will not be able to save and return at a later time.
- Your session will expire after 15 minutes of inactivity, and you will need to start over.

### **Step 3: Submit Your Application**

• After all validations are done you will get your EIN immediately upon completion. You can then download, save, and print your EIN confirmation notice.

### **Apply Online Now**

### Employer Tax Responsibilities Explained (Publications 15, 15-A and 15B)

<u>Publication 15 (PDF)</u> provides information on employer tax responsibilities related to taxable wages, employment tax withholding and which tax returns must be filed. More complex issues are discussed in <u>Publication 15-A (PDF)</u> and tax

- <u>Privacy Act Statement and</u>
   <u>Paperwork Reduction Act Notice</u>
- Businesses with Employees

# Select "ok"

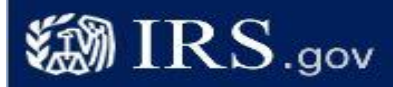

### **EIN Assistant**

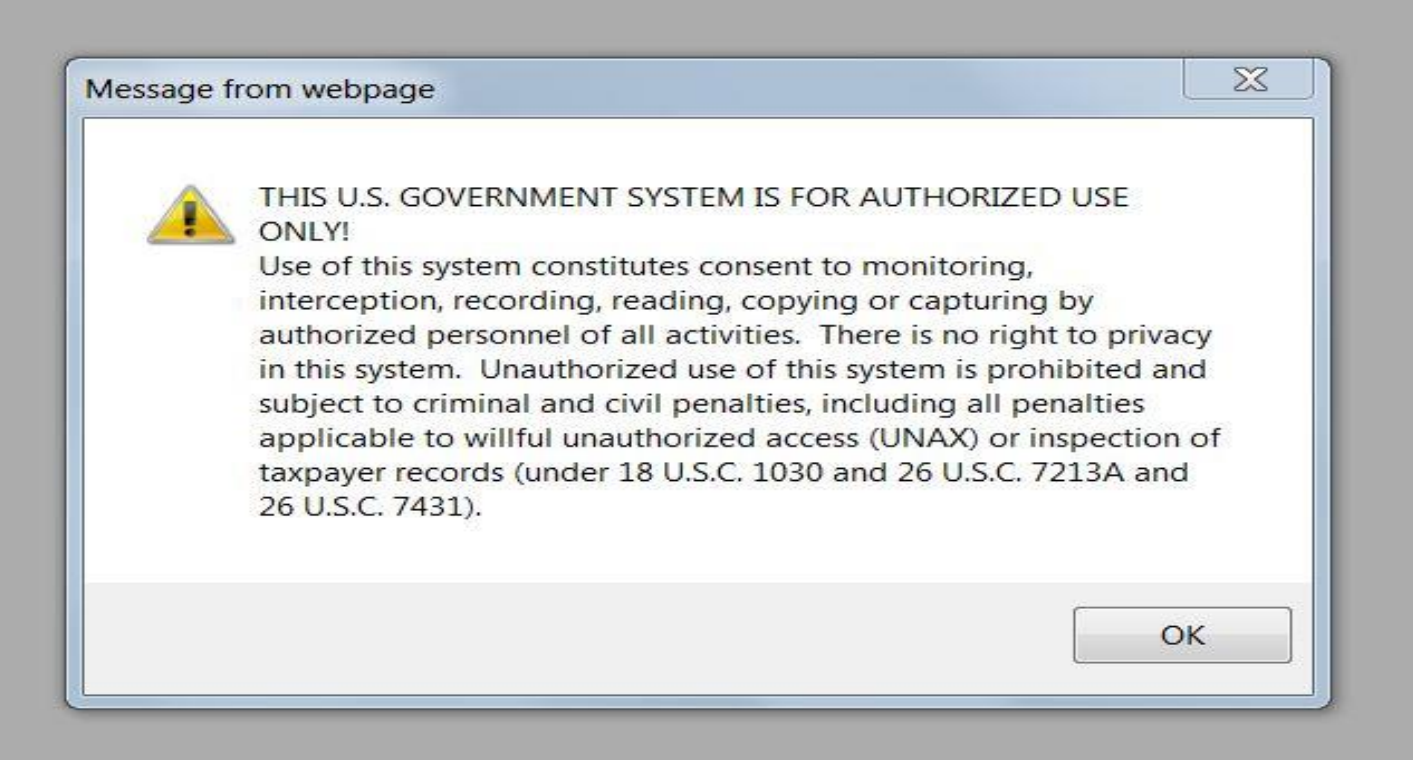

Help | Apply for New EIN | Exit

# Read Carefully and select "Begin Application"

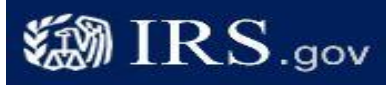

Help | Apply for New EIN | Exit

### **EIN Assistant**

### Important Information Before You Begin

Use this assistant to apply for and obtain an Employer Identification Number (EIN). <u>Do I need an EIN?</u> Do I need a new EIN?

For help or additional information on any topic, click the underlined key words, or view Help Topics on the right side of the screen. Make sure that pop-ups are allowed from this site.

### About the EIN Assistant

- · You must complete this application in one session, as you will not be able to save and return at a later time.
- · For security purposes, your session will expire after 15 minutes of inactivity, and you will need to start over.
- You will receive your EIN immediately upon verification. When will I be able to use my EIN?
- If you wish to receive your confirmation letter online, we strongly recommended that you install <u>Adobe Reader</u> before beginning the application if it is not already installed.

#### Restrictions

- Effective May 21, 2012, to ensure fair and equitable treatment for all taxpayers, the Internal Revenue Service will limit Employer Identification Number (EIN) issuance to one per responsible party per day. This limitation is applicable to all requests for EINs whether online or by phone, fax or mail. We apologize for any inconvenience this may cause.
- If a third party designee (TPD) is completing the online application on behalf of the taxpayer, the taxpayer must <u>authorize the third party</u> to apply for and receive the EIN on his or her behalf.
- The business location must be within the United States or U.S. territories.
- Foreign filers without an Individual Taxpayer Identification Number (ITIN) cannot use this assistant to obtain an EIN.
- If you were incorporated outside of the United States or the U.S. territories, you cannot apply for an EIN online. Please call us at 267-941-1099 (this is not a toll free number).

Begin Application >>

If you are not comfortable sending information via the Internet, download the Form SS-4 PDF file and the instructions for alternative ways of applying.

# Select "View Additional Types..."

IRS.gov

Help | Apply for New EIN | Exit

| EIN Assistant                                         | 1 Identify                                                        | 2 Authonticato                                          | 3 Addresses                                        | 4 Dotaile     | 5 EIN Confirmation                                    |
|-------------------------------------------------------|-------------------------------------------------------------------|---------------------------------------------------------|----------------------------------------------------|---------------|-------------------------------------------------------|
| Tour Progress.                                        | 1. Identity                                                       | 2. Authenticate                                         | J. Addresses                                       | 4. Details    | 5. EIN COIIIIIIIauon                                  |
| What type of legal s                                  | structure is appl                                                 | lying for an EIN?                                       |                                                    | Help          | p Topics                                              |
| efore applying for an E<br>pe of organization is b    | IN you should have<br>eing established.                           | already determined what                                 | type of legal structure, t                         | business, or  | What if I do not know what type of legal structure or |
| hoose the type you are                                | e applying for. If you                                            | i don't see your type, sele                             | ct " <mark>V</mark> iew Additional Type            | s."           | organization to choose?                               |
| Sole Propriet<br>Includes indiv                       | <u>or</u><br>duals who are in bu                                  | isiness for themselves an                               | d household employers.                             | ż             |                                                       |
| O <u>Partnerships</u><br>Includes partr               | erships and joint ve                                              | entures.                                                |                                                    |               |                                                       |
| O Corporations<br>Includes S cor<br>regulated inve    | porations, personal<br>stment conduits (RI                        | service corporations, rea<br>IC), and settlement funds. | I estate investment trust                          | s (REIT),     |                                                       |
| Limited Liabi<br>A limited liabil<br>articles of orga | lity Company (LLC<br>ity company (LLC) i<br>anization with the st | <ol> <li>a structure allowed by s<br/>ate.</li> </ol>   | tate statute and is forme                          | d by filing   |                                                       |
| O <u>Estate</u><br>An estate is a                     | legal entity created                                              | as a result of a person's o                             | death.                                             |               |                                                       |
| O <u>Trusts</u><br>All types of tru<br>revocable trus | ists including conse<br>ts, and receivership                      | rvatorships, custodianship<br>os.                       | os, guardianships, irrevo                          | cable trusts, |                                                       |
| View Addition     If none of the                      | n <b>al Types, Includi</b> r<br>above fit what you a              | ng Tax-Exempt and Gove<br>are establishing, there are   | ernmental Organization<br>several others to choose | ns<br>e from. |                                                       |
|                                                       |                                                                   |                                                         |                                                    | 1             |                                                       |

# Select "Other Non-Profits..."

Help | Apply for New EIN | Exit

| EIN Assistant          |                              |                     |                                           |            |                                                      |
|------------------------|------------------------------|---------------------|-------------------------------------------|------------|------------------------------------------------------|
| Your Progress:         | 1. Identify 2                | . Authenticate      | 3. Addresses                              | 4. Details | s 5. EIN Confirmation                                |
| Additional Types       |                              |                     |                                           |            | Help Topics                                          |
| Choose the type you an | e applying for. You can clic | k the underlined to | erms for a description.                   |            | What if I still do not know                          |
| O Bankruptcy E         | state (Individual)           | 0                   | Household Employer                        |            | what type of structure or<br>organization to choose? |
| O Block/Tenant         | Association                  | C                   | IRA                                       |            |                                                      |
| O Church               |                              | C                   | Memorial or Scholarship                   | Fund       |                                                      |
| O Church-Contr         | olled Organization           | C                   | National Guard                            |            |                                                      |
| O Community of         | r Volunteer Group            | C                   | Plan Administrator                        |            |                                                      |
| O Employer/Fise        | cal Agent (under IRC Sec 3   | 3504) C             | O Political Organization                  |            |                                                      |
| O Employer Pla         | n (401K, Money Purchase      | Plan, etc.)         | PTA/PTO or School Orga                    | inization  |                                                      |
| O Farmers' Coo         | perative                     | C                   | REMIC                                     |            |                                                      |
| O Government,          | Federal/Military             | C                   | Social or Savings Club                    |            |                                                      |
| O Government,          | Indian Tribal Governments    | C                   | Sports Teams (communit                    | X)         |                                                      |
| O Government,          | State/Local                  | C                   | Withholding Agent                         |            |                                                      |
| O <u>Homeowners</u>    | /Condo Association           |                     | Other Non-Profit/Tax-Exe<br>Organizations | empt       |                                                      |

<< Back

IRS.gov

Continue >>

# Select "Continue"

Help | Apply for New EIN | Exit

| EIN | As | sis | tant |
|-----|----|-----|------|
|     |    |     |      |

IRS.gov

| Your Progress:                                                                                                    | 1. Identify                                                                                                    | 2. Authenticate                                                                                                    | 3. Addresses                                                                                    | 4. Details             | 5. EIN Confirmation                                                                                                    |
|----------------------------------------------------------------------------------------------------|----------------------------------------------------------------------------------------------------|----------------------------------------------------------------------------------------------------|-------------------------------------------------------------------------------------------------|------------------------|----------------------------------------------------------------------------------------------------|
| Please confirm you<br>Confirm your selection of<br>for an EIN.<br>What it is                                                                                                    | r selection.<br>f Other Non-Profit/                                                                                                    | Tax-Exempt Organizatio                                                                                                    | ons as the type of structu                                                                      | ure applying           | What is the difference<br>between non-profit and tax-<br>exempt status?                                                                                                    |
| A non-profit orga<br>listed under Sect<br>What it is not<br>A business or organizations<br>A sole proprietor<br>If you need to change you<br>to start over and re-ente<br>organizations and struct<br><< Change Type | nization is an entity<br>ion 501(a) of the Int<br>ganization organized<br>ship or partnership.<br>our type of structure,<br>r your information. A<br><u>ures before making</u> | organized and operated f<br>ernal Revenue Code.<br>I for profit.<br>we recommend that you<br>Additional help may be for<br>your selection. | or one or more of the pu<br>do so <b>now</b> , otherwise yo<br>und by reviewing <u>all type</u> | ou will have<br>the of | <ul> <li>How does my organization receive formal recognition as a tax-exempt organization by the IRS?</li> <li>What if I am not sure my organization would qualify as a tax-exempt organization?</li> </ul> |

## Select "Started a new business" and "Continue"

IRS.gov

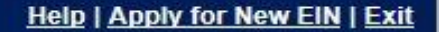

| Your Progress:                                                                                                    | 1. Identify                                                                                                    | 2. Authenticate                                                                                                    | 3. Addresses                                                                                                    | 4. Details                              | 5. EIN Confirmation                            |
|----------------------------------------------------------------------------------------------------|----------------------------------------------------------------------------------------------------|----------------------------------------------------------------------------------------------------|----------------------------------------------------------------------------------------------------|-----------------------------------------|------------------------------------------------|
| Vhy is the Non-Pro                                                                                                    | ofit/Tax-Exempt                                                                                                    | Organization reques                                                                                                    | ting an EIN?                                                                                                    | н                                       | elp Topics                                     |
| <ul> <li>Started a ner Select this op</li> <li>Hired emplor Select this op</li> <li>Banking pur Select this op or local law.</li> <li>Changed typ Select this op changing from etc.</li> <li>Purchased a Select this op</li> </ul> | w business<br>ption if you are begin<br>yee(s)<br>ption if you already he<br>poses<br>ption if the reason for<br>of organization<br>of organization<br>of organization<br>of organization<br>of organization<br>of organization<br>of organization<br>of organization<br>of organization<br>of organization<br>of organization<br>of organization<br>of organization<br>of organization<br>of organization | ning a new business.<br>ave a business and need<br>applying for the EIN is str<br>ing the type of organizatio<br>a partnership, changing t<br>asing a business that is al | to hire employees.<br>rictly to satisfy banking re<br>on you currently operate,<br>from a partnership to a c<br>lready in operation. | equirements<br>, such as<br>orporation, | What if more than one<br>reason applies to me? |

# Select "Individual" and "Continue"

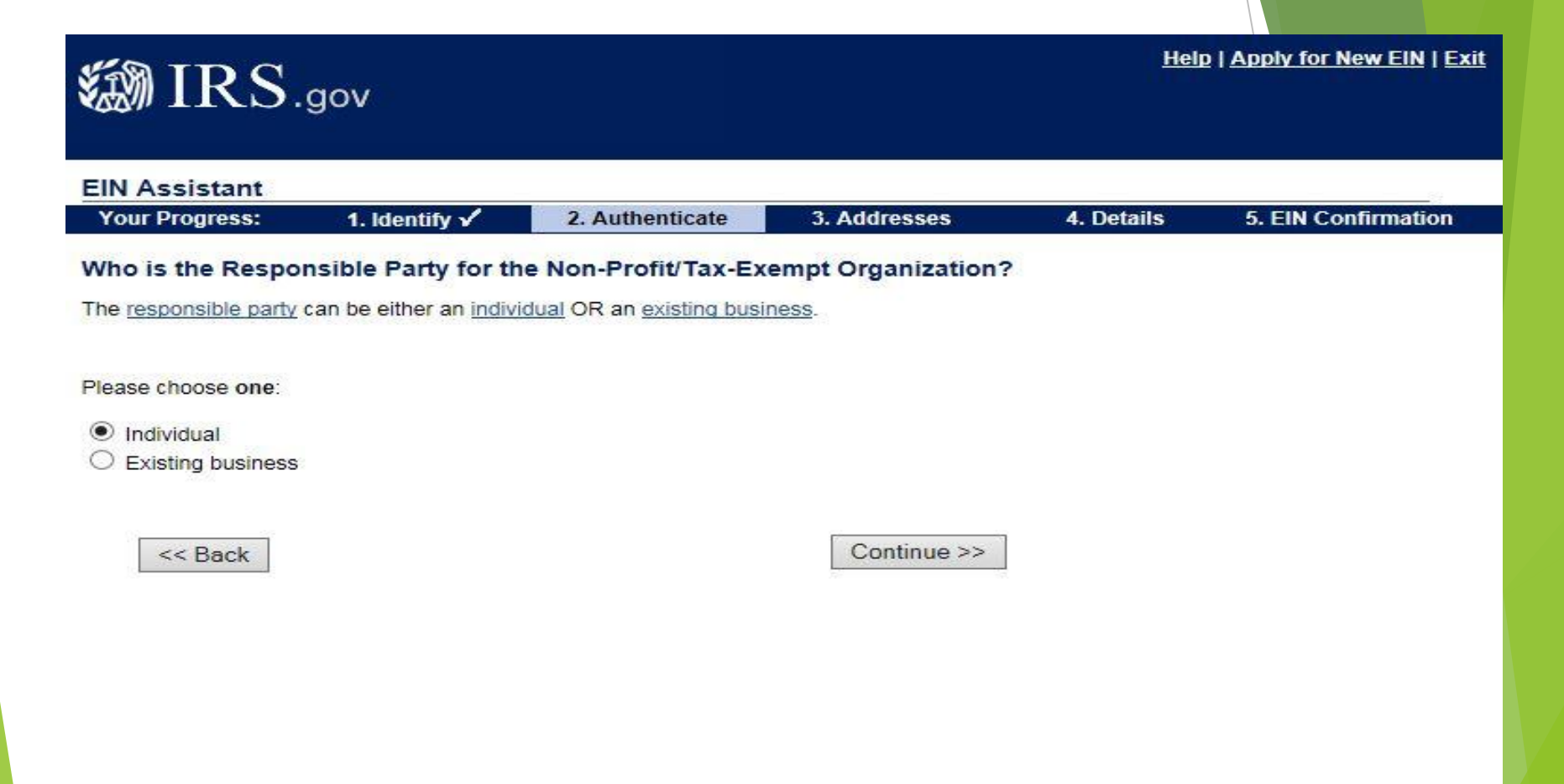

## Complete first name, last name & social security number of Organizational Advisor or responsible person and select "I am a responsible..." and "Continue"

| IN Assistant                                                         |                                                 |                                                     |                         |            |                     |
|----------------------------------------------------------------------|-------------------------------------------------|-----------------------------------------------------|-------------------------|------------|---------------------|
| Your Progress:                                                       | 1. Identify 🖌                                   | 2. Authenticate                                     | 3. Addresses            | 4. Details | 5. EIN Confirmation |
| lease tell us abou                                                   | It the Responsib                                | le Party.                                           |                         |            |                     |
| * Required fields<br>Must match IRS record<br>The only punctuation a | ls or this application<br>and special character | cannot be processed.<br>'s allowed are hyphen (-) a | nd ampersand (&).       |            |                     |
|                                                                      | First name *                                    | Jennifer                                            |                         |            |                     |
|                                                                      | Middle name/initial                             | Μ                                                   |                         |            |                     |
|                                                                      | Last name *                                     | Weichel                                             |                         |            |                     |
|                                                                      | Suffix (Jr, Sr, etc.)                           | Select One V                                        |                         |            |                     |
|                                                                      | SSN/ITIN *                                      | 111 - 11 - 11                                       | 11                      |            |                     |
| Choose One: *                                                        |                                                 |                                                     |                         |            |                     |
| <ul> <li>I am a responsible<br/>affairs.</li> </ul>                  | e and duly authorized                           | d <u>member</u> or <u>officer</u> having            | knowledge of this orgar | ization's  |                     |
| I am a third party                                                   | applying for an EIN o                           | on behalf of this organizati                        | on.                     |            |                     |
|                                                                      |                                                 |                                                     |                         |            |                     |

# Complete the Street, City, State, Zip and Phone number and Select "No" and "Continue"

The "Care of" blank should be left empty as we use the Organization Advisor or responsible individual as the contact for IRS

| IN Assistant                                     |                                                   |                                                                 |                          |            |                     |  |
|--------------------------------------------------|---------------------------------------------------|-----------------------------------------------------------------|--------------------------|------------|---------------------|--|
| Your Progress:                                   | 1. Identify 🗸                                     | 2. Authenticate 🗸                                               | 3. Addresses             | 4. Details | 5. EIN Confirmation |  |
| /here is the Non-                                | Profit/Tax-Exemp                                  | t Organization physic                                           | cally located?           |            |                     |  |
| * Required fields                                |                                                   |                                                                 |                          |            |                     |  |
| The only special chara<br>Note: Must be a U.S. a | acters allowed for stre<br>ddress. Do not enter a | et and city are - and /.<br>a P.O. box. <u>For military add</u> | Iresses click here.      |            |                     |  |
|                                                  | Street * County                                   | Office Address                                                  |                          |            |                     |  |
|                                                  | City * Your Ci                                    | ty                                                              |                          |            |                     |  |
| State/U.S                                        | S. territory * MICHI                              | GAN (MI)                                                        | ▼                        |            |                     |  |
|                                                  | ZIP code * 48824                                  |                                                                 |                          |            |                     |  |
| Phon                                             | e number * 123                                    | - 456 - 7890                                                    |                          |            |                     |  |
| hould the mail be dire<br>ommonly referred to a  | ected to a specific per<br>as the "Care Of" name  | son or department within y<br>e.)                               | your organization? (This | is         |                     |  |
| If yes, please                                   | enter name:                                       |                                                                 |                          |            |                     |  |
| Do you have an addre<br>from the above whe       | ess different<br>ere you want O Yes               | • No                                                            |                          |            |                     |  |

You may receive this screen. You can see from this example below that the IRS database may ask you to verify a slight change in address. There are three options you can choose.

| Ø IRS.                                                        | gov                   |                                 |                      | Hel         | <u>p   Apply for New EIN   E</u> |
|---------------------------------------------------------------|-----------------------|---------------------------------|----------------------|-------------|----------------------------------|
| EIN Assistant                                                 |                       |                                 |                      |             |                                  |
| Your Progress:                                                | 1. Identify 🖌         | 2. Authenticate 🖌               | 3. Addresses         | 4. Details  | 5. EIN Confirmation              |
| accept it as entered, o                                       | r accept the database | version.                        | in our database:     | ie audress, |                                  |
| You entered:<br>3068 ERHART ROAE<br>LITCHFIELD<br>OH<br>44253 | )                     | 3068 E<br>Street<br>LITCH<br>OH | RHART RD             | erify       |                                  |
| Edit Physical Loc                                             | ation Accept As       | Entered Acce                    | ept Database Version | 1           |                                  |

You may receive this screen. You can see from this example below that the IRS database may tell you the address is not found and ask you to verify or edit the address. Please be sure you have listed the correct address.

| 🍘 IRS.                                                 | gov                                         |                                                         |                                  | Hel         | <u>p   Apply for New EIN   Ex</u> |
|--------------------------------------------------------|---------------------------------------------|---------------------------------------------------------|----------------------------------|-------------|-----------------------------------|
| EIN Assistant                                          |                                             |                                                         |                                  |             |                                   |
| Your Progress:                                         | 1. Identify 🗸                               | 2. Authenticate 🗸                                       | 3. Addresses                     | 4. Details  | 5. EIN Confirmation               |
| Physical Location                                      | Address not fou                             | nd in our database.                                     |                                  |             |                                   |
| We were unable to loc<br>punctuation and spec          | ate the physical lo<br>ial characters allov | cation in our database. A<br>/ed are hyphen (-) and sla | lso, please note tha<br>ash (/). | it the only |                                   |
| Please verify that the <u>pl</u> accept it as entered. | nysical location is co                      | rrect. If there is an error, e                          | dit the address. If it is        | s correct,  |                                   |
| Physical Location:                                     |                                             |                                                         |                                  |             |                                   |
| COUNTY OFFICE ADD<br>YOUR CITY, MI 48824               | RESS                                        |                                                         |                                  |             |                                   |
| Edit Physical Locat                                    | ion                                         |                                                         | Accept As Enter                  | red         |                                   |
|                                                        |                                             |                                                         |                                  |             |                                   |
|                                                        |                                             |                                                         |                                  |             |                                   |
|                                                        |                                             |                                                         |                                  |             |                                   |
|                                                        |                                             |                                                         |                                  |             |                                   |
|                                                        |                                             |                                                         |                                  |             |                                   |

Complete the legal name... with the 4-H club or affiliates full name. Select "Michigan" and complete start date (Must be 2019) select "Continue"

| IN Assistant                                                                                          |                                                                |                                                   |            | 20                  |
|----------------------------------------------------------------------------------------------------|----------------------------------------------------------------|---------------------------------------------------|------------|---------------------|
| Your Progress: 1. Identify 🖌                                                                          | 2. Authenticate 🗸                                              | 3. Addresses 🗸                                    | 4. Details | 5. EIN Confirmation |
| ell us about the Non-Profit/Tax-                                                                      | Exempt Organization.                                           |                                                   |            |                     |
| *Required fields<br>'he only punctuation and special charac<br>'he trade name may not contain an endi | ters allowed are hyphen (-) a<br>ng such as 'LLC', 'LC', 'PLLC | ind ampersand (&).<br>'', 'PA', 'Corp', or 'Inc'. |            |                     |
| Legal name of Non-Profit/Tax-<br>Organiz                                                              | Exempt<br>ation * Barn Busters 4-H                             | l Club                                            |            |                     |
| <u>Trade name/Doing busi</u><br>(only if different from lega                                          | ness as<br>I name)                                             |                                                   |            |                     |
| County where Non-Profit/Tax-<br>Organization is lo                                                    | Exempt<br>cated * Kalkaska                                     |                                                   |            |                     |
| State/Territory where Non-Profit/Tax-<br>Organization is lo                                           | Exempt MICHIGAN (MI)                                           |                                                   | *          |                     |
| Non-Profit/Tax-Exempt Organizati                                                                      | on <u>start</u><br>date * JULY •                               | 2019                                              |            |                     |
| Before continuing, please review the                                                                  | information above for typ                                      | ographical errors.                                |            |                     |
|                                                                                                    |                                                                | Continue >>                                       |            |                     |
|                                                                                                    |                                                                |                                                   |            |                     |
|                                                                                                    |                                                                |                                                   |            |                     |

## Select "No" for all five questions, select "Continue"

IRS.gov

Help | Apply for New EIN | Exit

### EIN Assistant Your Progress: 1. Identify 🗸 4. Details 5. EIN Confirmation 2. Authenticate V 3. Addresses V Tell us more about the Non-Profit/Tax-Exempt Organization. **Help Topics** \* Required fields What is Form 720? Does your business own a highway motor vehicle with a taxable gross weight of 55,000 pounds or more? \* O Yes No Does your business involve gambling/wagering? O Yes No Does your business need to file Form 720 (Quarterly Federal Excise Tax Return)? O Yes No Does your business sell or manufacture alcohol, tobacco, or firearms? \* O Yes No Do you have, or do you expect to have, any employees who will receive Forms W-2 in the next 12 months? \* O Yes No (Forms W-2 require additional filings with the IRS.) Before continuing, please review the information above. Continue >> **IRS Privacy Policy**

This screen has several options. (This example is reduced to fit the screen) Select "Other" at the very bottom and "Continue"

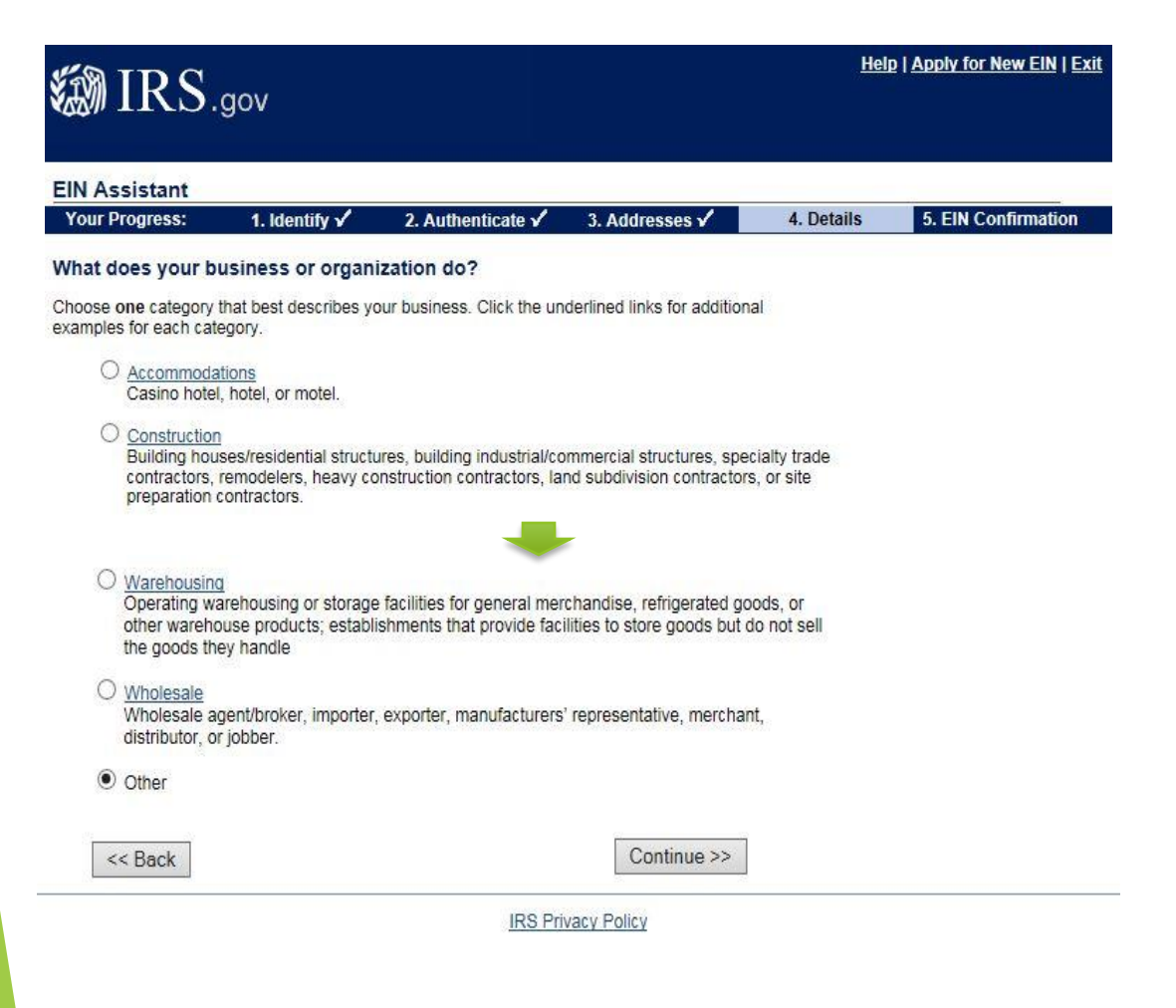

### Select "Other" write "Education" in box and Select "Continue"

| 🔊 IRS.               | .gov                    |                         |                        | Hel        | p   <u>Apply for New EIN</u>   <u>Exit</u> |
|----------------------|-------------------------|-------------------------|------------------------|------------|--------------------------------------------|
| EIN Assistant        |                         |                         |                        |            |                                            |
| Your Progress:       | 1. Identify 🖌           | 2. Authenticate 🗸       | 3. Addresses 🖌         | 4. Details | 5. EIN Confirmation                        |
| You have chosen      | Other.                  |                         |                        |            |                                            |
| Please choose one of | the following that bes  | t describes your prima  | ry business activity:  |            |                                            |
| O Consulting         |                         |                         |                        |            |                                            |
| O Manufacturi        | ng                      |                         |                        |            |                                            |
| O Organization       | n (such as religious, e | nvironmental, social or | civic, athletic, etc.) |            |                                            |
| O Rental             |                         |                         |                        |            |                                            |
| O Repair             |                         |                         |                        |            |                                            |
| O Sell goods         |                         |                         |                        |            |                                            |
| O Service            |                         |                         |                        |            |                                            |
| Other – plea         | ase specify your prima  | ry business activity:   | Education              |            |                                            |
| << Back              |                         |                         | Continue >>            |            |                                            |
|                      |                         |                         |                        |            |                                            |
|                      |                         | IRS                     | Privacy Policy         |            |                                            |
|                      |                         |                         | /                      |            |                                            |

## Select "Receive letter online" if you have Adobe Reader. Otherwise select "Receive by mail" Select "Continue"

| 🏼 IRS.                                                                                  | gov                                                                                               |                                                                                                    |                                                                                    | Help         | <u>Apply for New EIN</u>   <u>Exit</u> |
|-----------------------------------------------------------------------------------------|---------------------------------------------------------------------------------------------------|----------------------------------------------------------------------------------------------------|------------------------------------------------------------------------------------|--------------|----------------------------------------|
| EIN Assistant                                                                           |                                                                                                   |                                                                                                    |                                                                                    |              | 89                                     |
| Your Progress:                                                                          | 1. Identity 🖌                                                                                     | 2. Authenticate 🖌                                                                                                   | 3. Addresses 🖌                                                                     | 4. Details 🗸 | 5. EIN Confirmation                    |
| How would you lill<br>You have two options<br>O Receive letter on<br>You will be able t | te to receive your<br>for receiving your cor<br>line. This option requ<br>o view, print, and save | r EIN Confirmation Lo<br>nfirmation letter. Please ch<br>irres <u>Adobe Reader.</u><br>e this letter immediately. I | etter?<br>noose one below:<br>Get Adobe:<br>Reader:<br>t will not be mailed to you | u.           |                                        |
| <ul> <li>Receive letter by<br/>allow up to 4 week</li> </ul>                            | mail.The IRS will ser<br>ks for delivery.                                                         | nd the letter to the mailing                                                                                        | address you provided - Continue >>                                                 |              |                                        |

# (1 of 2)You will receive this page. Check for accuracy

| 🔊 IRS.                                           | gov                  |                               |                           | <u>He</u> lş    | p   <u>Apply for New EIN</u>   <u>Exi</u> t |  |
|--------------------------------------------------|----------------------|-------------------------------|---------------------------|-----------------|---------------------------------------------|--|
| EIN Assistant                                    |                      |                               |                           |                 |                                             |  |
| Your Progress:                                   | 1. Identity 🗸        | 2. Authenticate 🗸             | 3. Addresses 🗸            | 4. Details 🗸    | 5. EIN Confirmation                         |  |
| Summary of your                                  | information          |                               |                           |                 |                                             |  |
| Please review the info<br>need to start a new ap | rmation you are abou | t to submit. If any of the ir | formation below is incor  | rrect, you will |                                             |  |
| Click the "Submit" b                             | utton at the bottom  | of the page to receive yo     | our E <mark>IN.</mark>    |                 |                                             |  |
| Organization Type:                               | Non-Profit/Tax-Ex    | empt Organization             |                           |                 |                                             |  |
| Non-Profi                                        | t/Tax-Exempt Orga    | nization Information          |                           |                 |                                             |  |
| Legal name<br>County:                            | 2                    | BARN BU<br>KALKASP            | STERS 4-H CLUB            |                 |                                             |  |
| State/Territo<br>Start date:                     | Dry:                 | MI<br>JULY 201                | 9                         |                 |                                             |  |
| Addresse                                         | s                    |                               |                           |                 |                                             |  |
| Physical Lo                                      | cation:              | 890 ISLAN<br>KALKASP          | ND LAKE RD<br>KA MI 49646 |                 |                                             |  |
| Phone Num                                        | nber:                | 231-258-3                     | 320                       |                 |                                             |  |
| Mail directe                                     | ed to:               | MSU EXT                       | ENSION                    |                 | /                                           |  |
| Responsi                                         | ble Party            |                               |                           |                 |                                             |  |
| Name:                                            |                      | JENNIFER                      | R M WEICHEL               |                 | /                                           |  |
|                                                  |                      |                               |                           | /               |                                             |  |

## (2 of 2) Select "Submit"

### **Principal Business Activity**

What your business/organization does:OTHERPrincipal products/services:EDUCATION

### Additional Non-Profit/Tax-Exempt Organization Information

| Owns a 55,000 pounds or greater        |                        |
|----------------------------------------|------------------------|
| highway motor vehicle:                 | NO                     |
| Involves gambling/wagering:            | NO                     |
| Involves alcohol, tobacco or firearms: | NO                     |
| Files Form 720 (Quarterly              |                        |
| Federal Excise Tax Return):            | NO                     |
| Has employees who receive Forms W-2:   | NO                     |
| Reason for Applying:                   | STARTED A NEW BUSINESS |

We strongly recommend you print this summary page for your records as this will be your only copy of the application. You will not be able to return to this page after you click the "Submit" button.

Click "Submit" to send your request and receive your EIN. Submit

Once you submit, please wait while your application is being processed. It can take up to two minutes for your application to be processed.

IRS Privacy Policy | Accessibility

# Choose "Click Here..." Save letter and select "Continue"

| 🐌 IRS.g                                          | ov                                       |                             |                                         | H            | elp   Apply for New EIN   Exit                                                                                                 |
|--------------------------------------------------|------------------------------------------|-----------------------------|-----------------------------------------|--------------|----------------------------------------------------------------------------------------------------|
| EIN Assistant                                    |                                          |                             |                                         |              |                                                                                                    |
| Your Progress:                                   | 1. Identity 🗸                            | 2. Authenticate 🗸           | 3. Addresses 🗸                          | 4. Details 🗸 | 5. EIN Confirmation                                                                                                    |
| Congratulations! Yo                              | our EIN has bee                          | n successfully assig        | ined.                                   | н            | elp Topics                                                                                                    |
| EIN Assign<br>Legal Nar                          | ed: CATTLE RU<br>me: CATTLE RU<br>COUNTY | STLERS 4-H CLUB OF N        | IEDINA                                  | 6            | <ul> <li>What if I do not have access to a printer at this time?</li> <li>Can I access this letter at a later date?</li> </ul> |
| IMPORTANT:                                       |                                          |                             |                                         |              |                                                                                                    |
| Save and/or print this p                         | age and the conf                         | irmation letter below for   | your permanent recor                    | ds.          |                                                                                                    |
| The confirmation letter be<br>EIN.               | elow is your official                    | IRS notice and contains     | important information reg               | garding your |                                                                                                    |
|                                                  | ERE for Your EIN                         | Confirmation Letter Pri     | lp with saving and<br>nting your letter |              |                                                                                                    |
| Once you have saved of information about using y | or printed your let<br>/our new EIN.     | ter, click "Continue" to ge | t additional Conti                      | nue >>       |                                                                                                    |
|                                                  |                                          |                             |                                         |              |                                                                                                    |

# Read and Select "Continue"

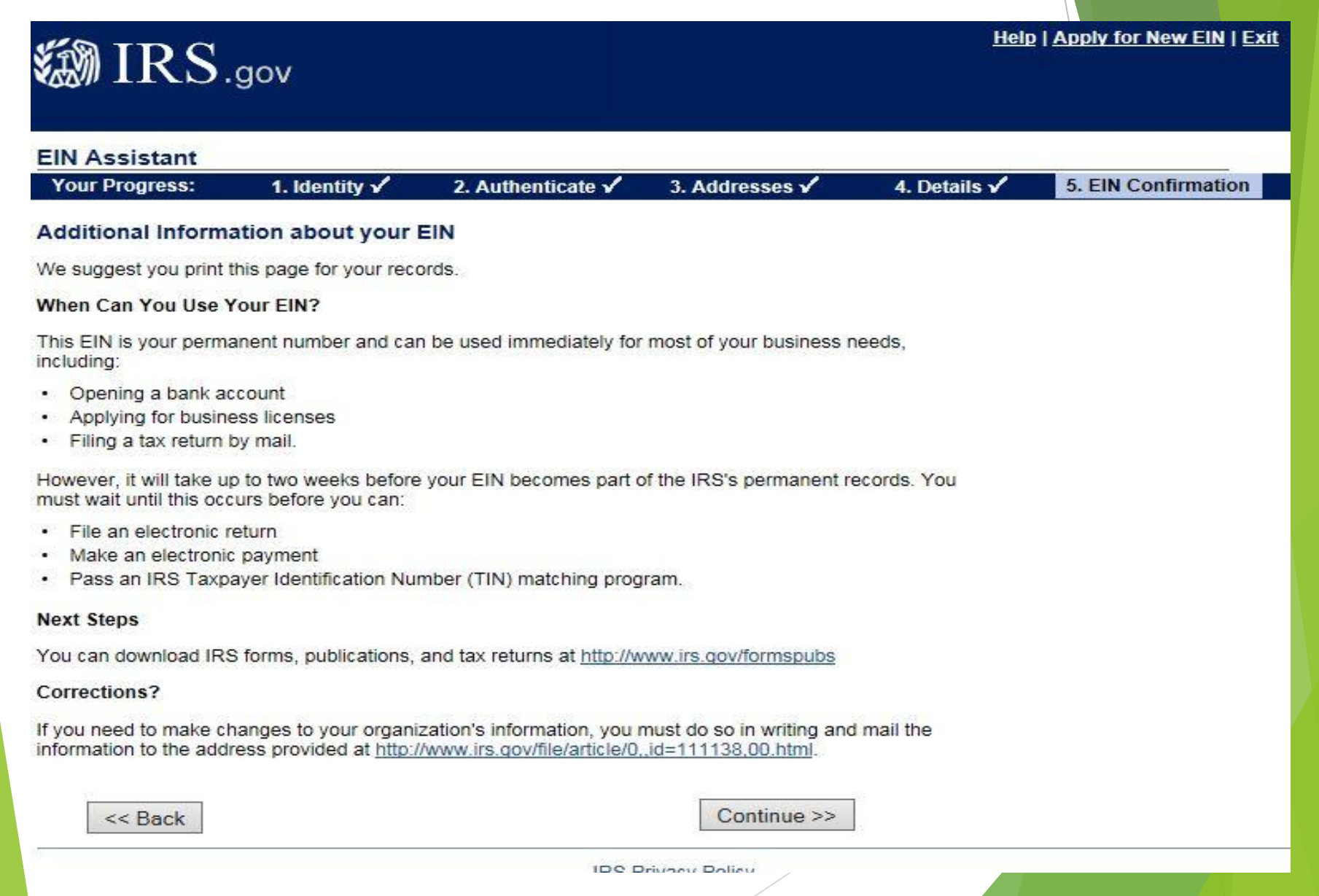

# You have successfully completed the process!

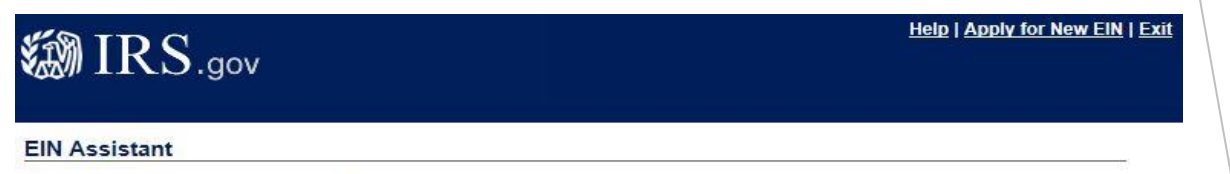

Thank you for using the online EIN Assistant.

# What happens next?

- Volunteers should print or save copies of the letter providing them with their EIN. They must submit one copy of this letter to the county MSU Extension Office. Volunteers should also place a copy in their club/group files, this will typically be used for establishing a bank account.
- The MSU Extension Office will put this in your club/group file and enter the EIN on the GEN paperwork so you can get your official club/group charter.

# What happens if I see this screen?

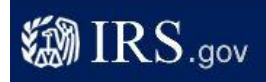

Help | Apply for New EIN | Exit

### **EIN Assistant**

#### We are unable to provide you with an EIN.

We apologize for the inconvenience, but based on the information provided we are unable to provide you with an EIN through this online assistant.

Please call 1-800-829-4933 for assistance. When outside the US, call 267-941-1099. TTY/TDD: 1-800-829-4059.

Please have your information readily available, and mention reference number 101.

Continue >>

IRS Privacy Policy | Accessibility

## IRS.gov

EIN Assistant

Thank you for using the online EIN Assistant.

IRS Privacy Policy | Accessibility

Help | Apply for New EIN | Exit

# What happens when I get an error?

- Call the IRS 1-800-829-4933 and mention to reference number listed on your response.
- > You may need to submit a paper copy of the SS4 Form
- ► Fax 855-641-6935
- Mail to: Internal Revenue Service Attn: EIN Operation

Cincinnati, Ohio 45999

# Where can you find that paper form and how do you complete it?

To obtain a blank copy

https://www.irs.gov/pub/irs-pdf/fss4.pdf

Fax to 855-641-6935

or

Mail to

Internal Revenue Service

Attn: EIN Operation

Cincinnati, OH 45999.